## **VERBINDING MAKEN MET HET APPARAAT**

De LaCie Fuel is een op zichzelf staand draadloos netwerk. Wanneer u vanaf een mobiel apparaat of een draadloze computer verbinding maakt met het LaCie Fuel-netwerk, brengt uw mobiele apparaat een speciale Wi-Fi-verbinding met de LaCie Fuel tot stand. U kunt ook verbinding met internet maken (gelijktijdige modus) terwijl u bent verbonden met de LaCie Fuel.

## BESTURINGSSYSTEEM

Kies uw besturingssysteem voor verdere aanwijzingen:

Windows-computer

- 1. Schakel de draadloze verbinding op de computer in.
- 2. Zet de LaCie Fuel aan en wacht tot het lampje blauw brandt.
- 3. Selecteer **LaCie Fuel** in de lijst van beschikbare draadloze netwerken.
- 4. Om verbinding te maken met de startpagina van de LaCie Fuel opent u een webbrowser en voert u **www.laciefuel.com** in.

Hoe u de LaCie Fuel en uw computer met internet verbindt, leest u onder LaCie Fuel verbinden met internet.

Mac-computer met AirPort®

Wanneer uw Mac is voorzien van een AirPort-kaart, kunt u hiermee verbinding maken met de LaCie Fuel. Raadpleeg de gebruikershandleiding van uw computer voor de meest recente aanwijzingen voor het maken van een verbinding met een draadloos netwerk.

Waarschuwing: Sta niet toe dat Time Machine® de LaCie Fuel gebruikt voor het maken van back-ups.

- 1. Zet de LaCie Fuel aan en wacht tot het lampje blauw brandt.
- 2. Klik op het pictogram van het Apple-menu en selecteer Systeemvoorkeuren.
- 3. Selecteer onder Internet en draadloos Netwerk.
- 4. Selecteer **AirPort** in de lijst met beschikbare netwerkverbindingen.
- 5. Selecteer **LaCie Fuel** in de lijst met netwerken.
- 6. Open een webbrowser en voer **www.laciefuel.com** in.
- 7. Hoe u de LaCie Fuel en uw Mac met internet verbindt, leest u onder LaCie Fuel verbinden met internet.

Mobiel Apple-apparaat (iOS 5.1 en hoger)

- 1. Zet de LaCie Fuel aan en wacht tot het lampje blauw brandt.
- 2. Tik op het mobiele Apple-apparaat op **Instellingen** en vervolgens op **Wi-Fi**.
- 3. Selecteer **LaCie Fuel** in de lijst met netwerken.
- 4. Hoe u de LaCie Fuel en uw mobiele apparaat met internet verbindt, leest u onder <u>LaCie Fuel verbinden met</u> <u>internet</u>.

## Mobiel Android-apparaat

- 1. Zet de LaCie Fuel aan en wacht tot het lampje blauw brandt.
- 2. Tik op uw mobiele Android-apparaat op het pictogram **Instellingen**.
- 3. Tik onder DRAADLOOS & NETWERKEN op Wi-Fi.
- 4. Selecteer **LaCie Fuel** in de lijst met netwerken.
- 5. Hoe u de LaCie Fuel en uw mobiele apparaat met internet verbindt, leest u onder <u>LaCie Fuel verbinden met</u> <u>internet</u>.

## LACIE FUEL VERBINDEN MET EEN WI-FI-NETWERK

U kunt uw mobiele apparaat verbinden met internet terwijl u verbonden bent met de LaCie Fuel. Dit wordt de gelijktijdige modus genoemd. Raadpleeg voor meer informatie de <u>gebruikershandleiding van de LaCie</u> <u>Media-app</u>.